# NSW

**NSW Inc.** Confidential and Proprietary

## RealWear アクセサリー LTEモデム セットアップ手順書

サービスソリューション事業本部 ビジネスイノベーション事業部

v1.1

#### Humanware By Systemware

LTEモデム概要

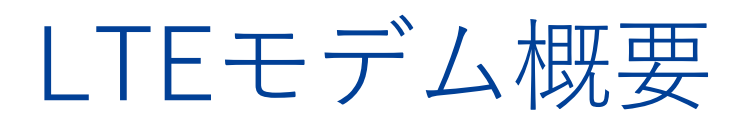

| SKU    | 商品名               | 価格       | 外観 | 対応機種                                | 対応SIM    | 備考                                                                                                    |
|--------|-------------------|----------|----|-------------------------------------|----------|----------------------------------------------------------------------------------------------------|
| 127136 | Mini LTE modem    | ¥ 40,000 |    | HMT-1(T1200G)<br>Navigator500       | nanoSIM  | ・4G(LTE)、3Gに対応<br>・IP66性能                                                                                                    |
| 173004 | Compact LTE modem | ¥18,000  |    | HMT-1(T1100G)<br>※HMT-<br>1(T1200G) | MicroSIM | <ul> <li>・4G(LTE)、3Gに対応</li> <li>・SIMサイズ変換アダプターにより、<br/>nanoSIMをmicroSIMとして使用可能</li> <li>ーーーーーーーーーーーーーーーーーーーーーーーーーーーーーーーーーーーー</li></ul> |

## LTEモデム動作確認済SIM

#### ■RealWear社 動作確認

| Nº | モデムSKU | キャリア       | UL operating band, MHz | DL operating band, MHz | Band № |
|----|--------|------------|------------------------|------------------------|--------|
| 1  | 173004 | KDDI       | 1920 - 1940            | 2115 - 2130            | Band 1 |
| 2  | 173004 | NTT Docomo | 1940 - 1960            | 2130 - 2150            | Band 1 |
| 3  | 173004 | SoftBank   | 1960 - 1980            | 2150 - 2170            | Band 1 |
| 4  | 173004 | NTT Docomo | 1769.9 - 1784.9        | 1864.9 - 1879.9        | Band 3 |
| 5  | 173004 | SoftBank   | 900 - 915              | 945 - 960              | Band 8 |
| 6  | 173004 | EMobile    | 1754.9 - 1764.9        | 1849.9 - 1859.9        | Band 3 |

#### ■NSW 動作確認

| No | モデムSKU           | キャリア       | 種別          | APN             |                |           |          | Network Selection |         |
|----|------------------|------------|-------------|-----------------|----------------|-----------|----------|-------------------|---------|
|    |                  |            |             | APN             | Authentication | User Name | Password | Auto/Manual       |         |
| 1  | 127136<br>173004 | SoftBank   | タブレット用SIM   | plus.4g         | СНАР           | plus      | 4g       | Auto              | 設定しない   |
| 2  | 173004           | NTT Docomo | FOMA        | open.mopera.net | NONE           | 設定しない     | 設定しない    | Manual            | 4G Only |
| 3  | 127136<br>173004 | 楽天モバイル     | UN-LIMIT VI | Auto            | Auto           | Auto      | Auto     | Auto              | 設定しない   |

# セットアップの流れ

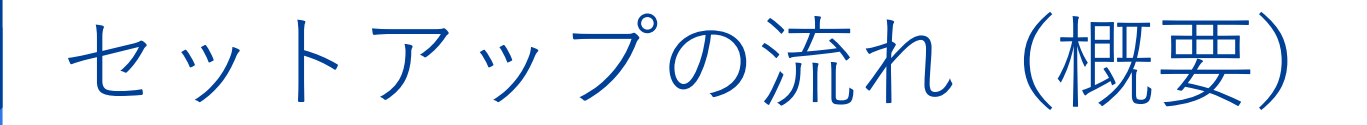

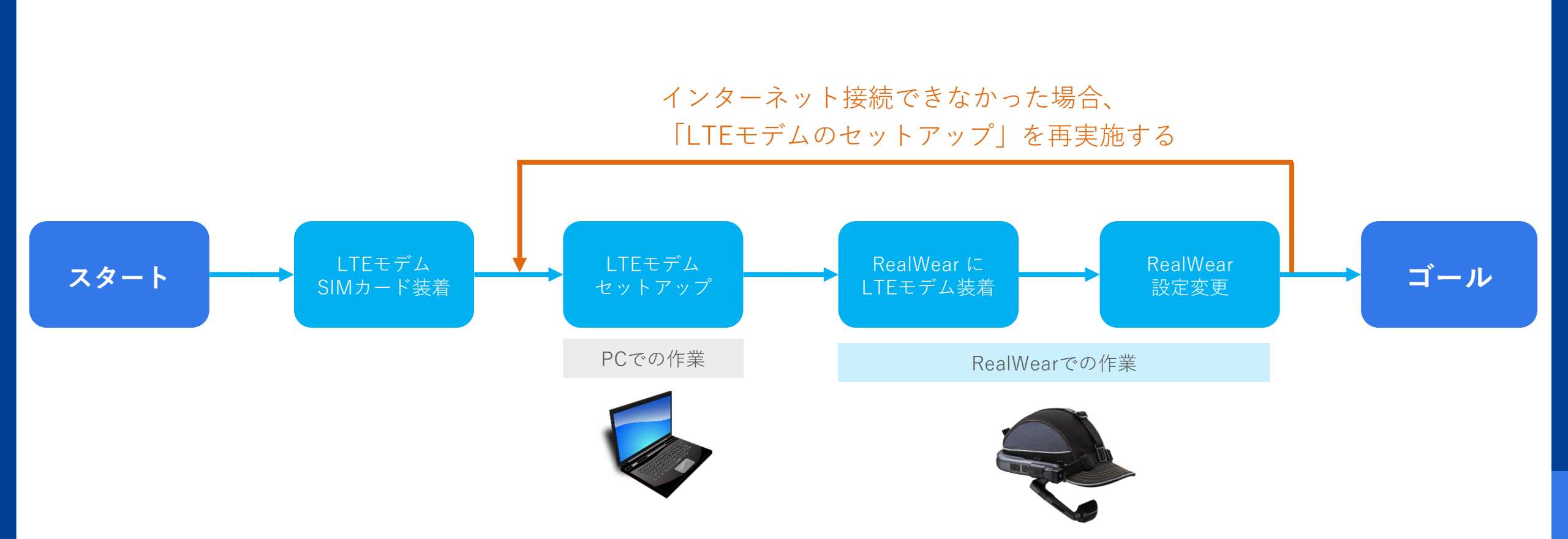

## セットアップの流れ(詳細)

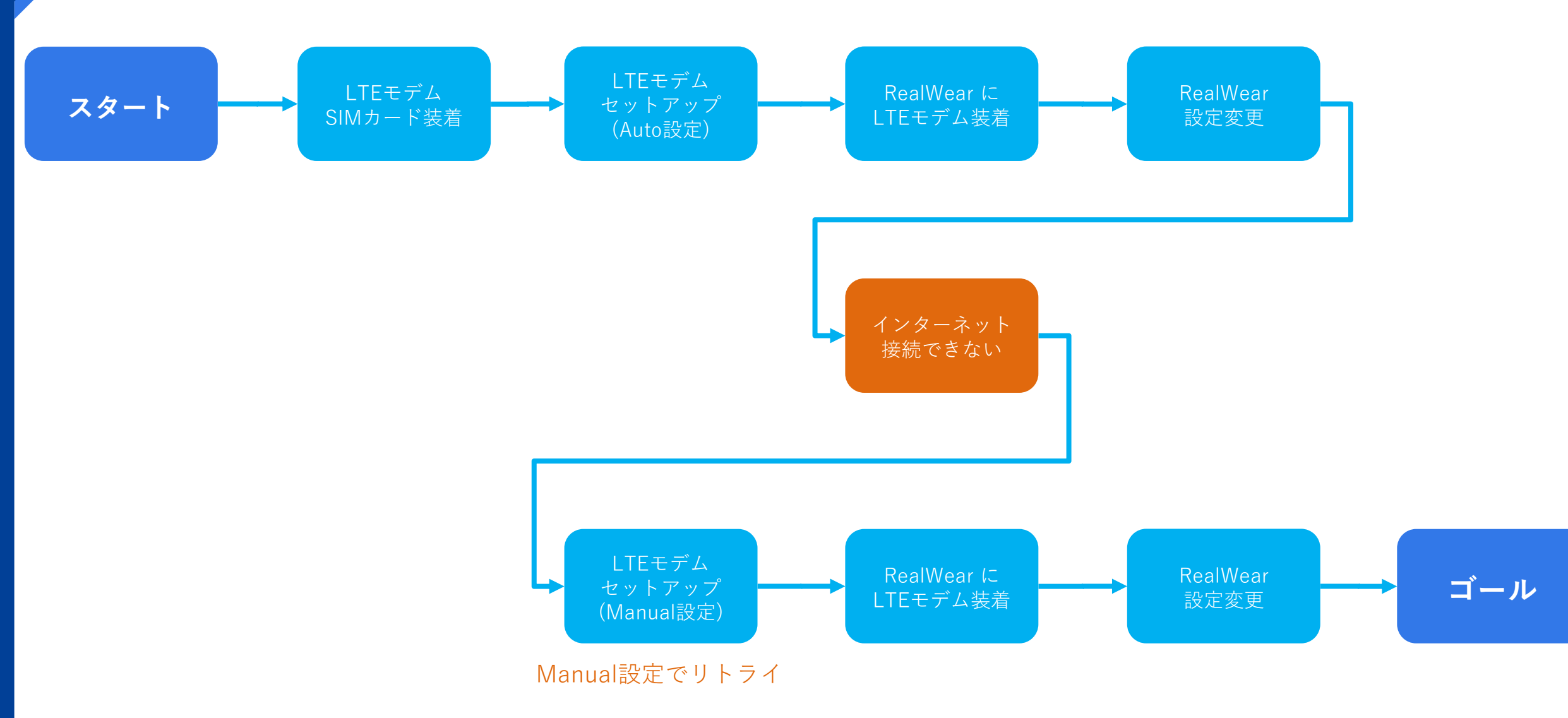

# LTEモデムSIMカード装着

## LTEモデムSIMカード装着

#### モデムのカバーを外す

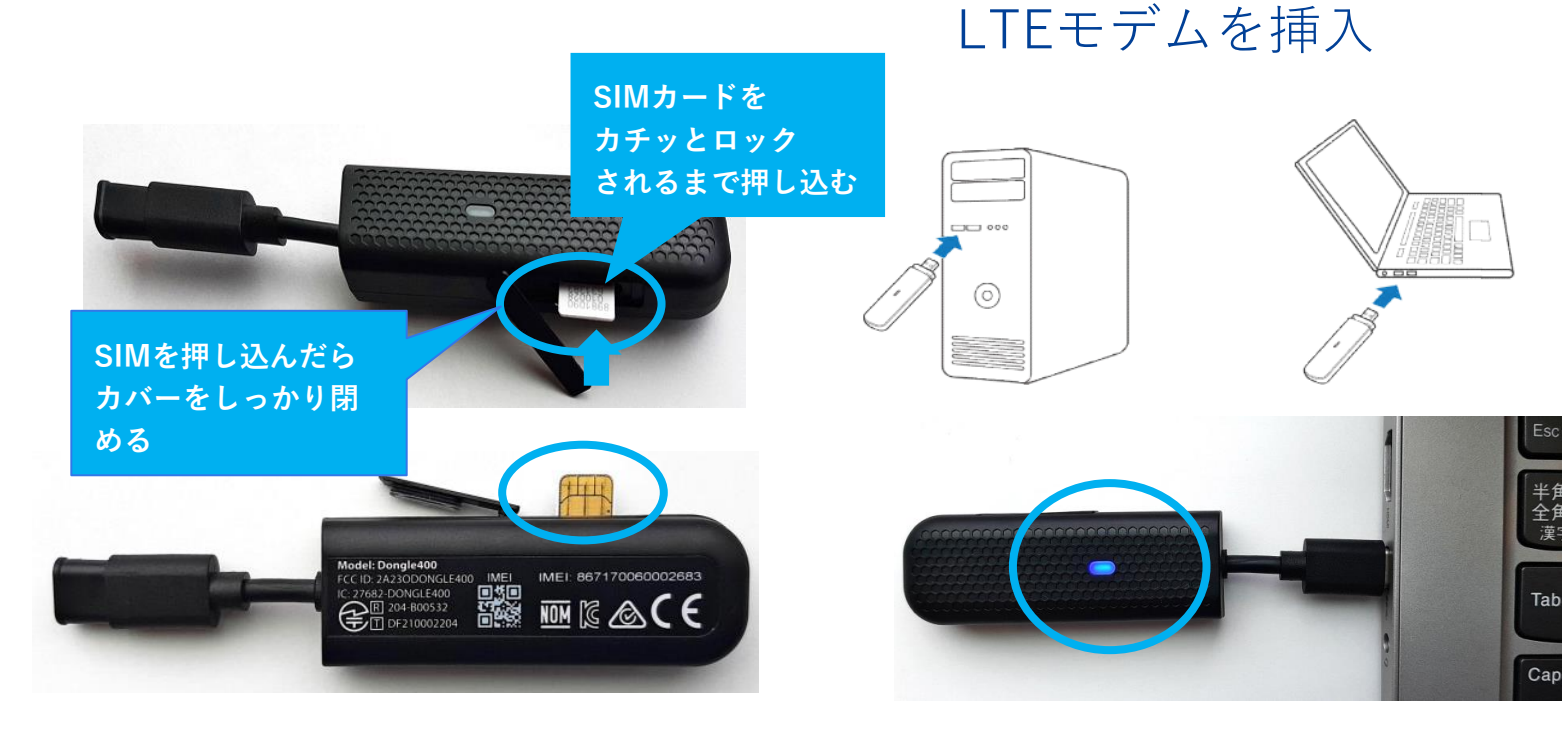

横側に引っ張ると外れます

モデムの裏側がSIMカードの 読み取り面になります。

SIMカードを挿入

・Windows/MacのPCに対応。(要TYPE-Cポート)
 ・LTEドングルをPCに接続すると、LTEドングルの
 インジケータが赤(不通)、緑+点滅(3G)、
 青+点滅(4G/LTE)のいづれかに光ります。

PCのUSBポートに

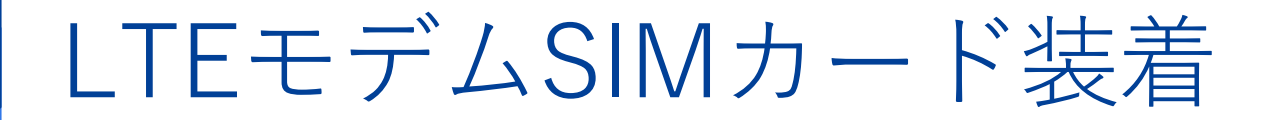

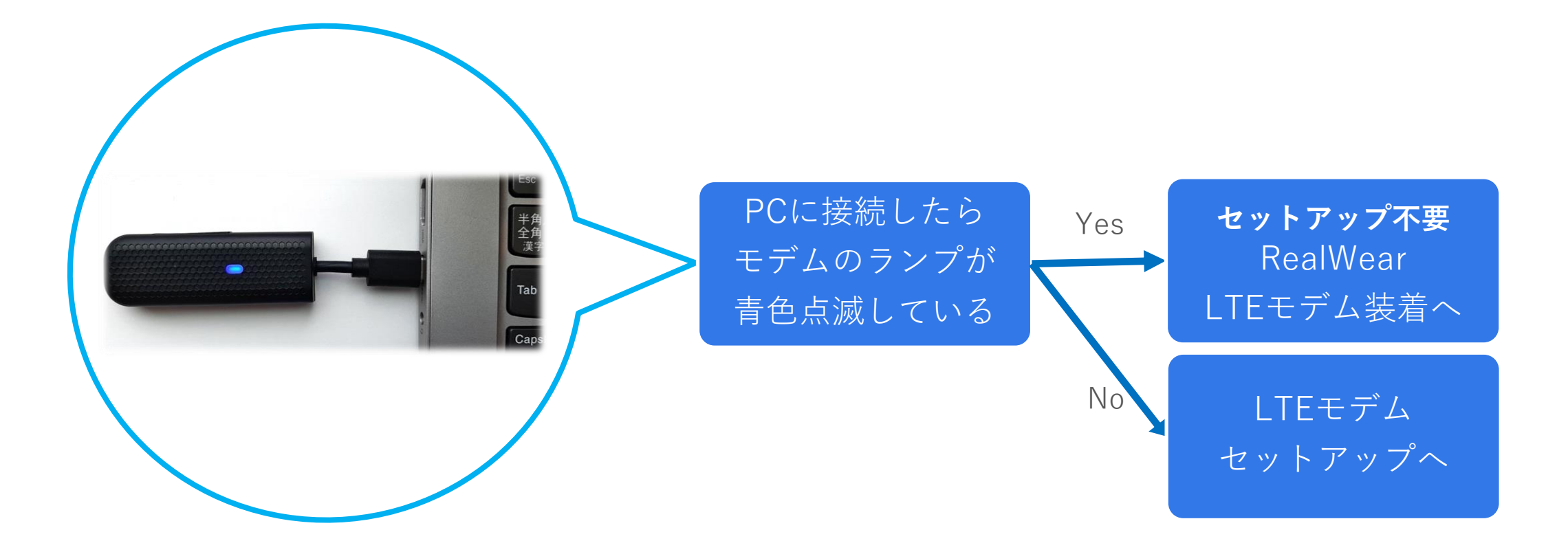

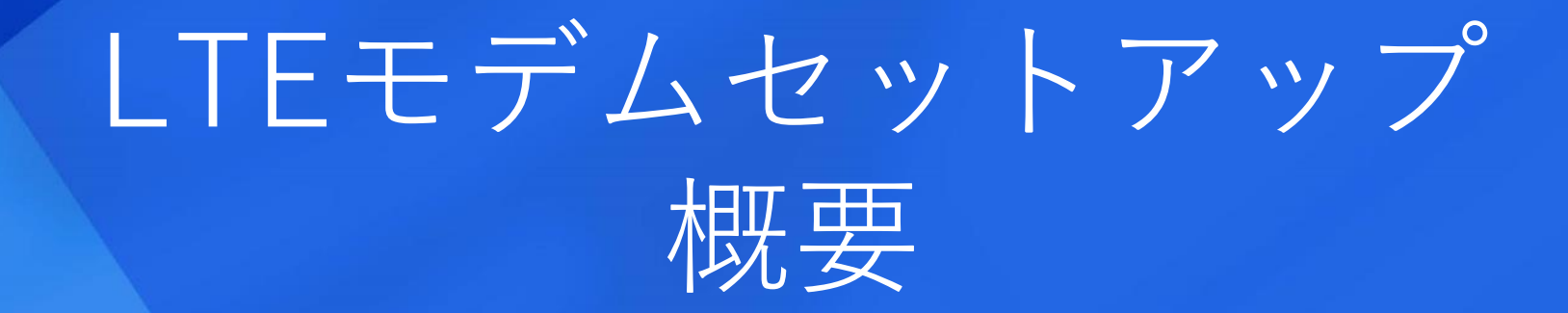

LTEモデムセットアップ概要

#### ■LTEモデムセットアップ概要

・LTEモデムセットアップ作業とはPCとLTEモデムをUSB接続し、 ブラウザに表示される設定画面で設定する作業。

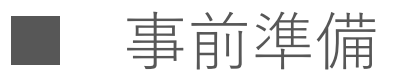

・使用するSIMのAPN設定情報を入手。

#### ■その他

- ・Auto設定でインターネット接続できない場合、Manualで再設定を行う。
- ・1度設定すれば2回目以降の設定は不要。
- ・SIMやLTEモデムを変更した場合は再設定が必要。

# LTEモデムセットアップ (Auto設定)

## LTEモデムセットアップ (PC作業)

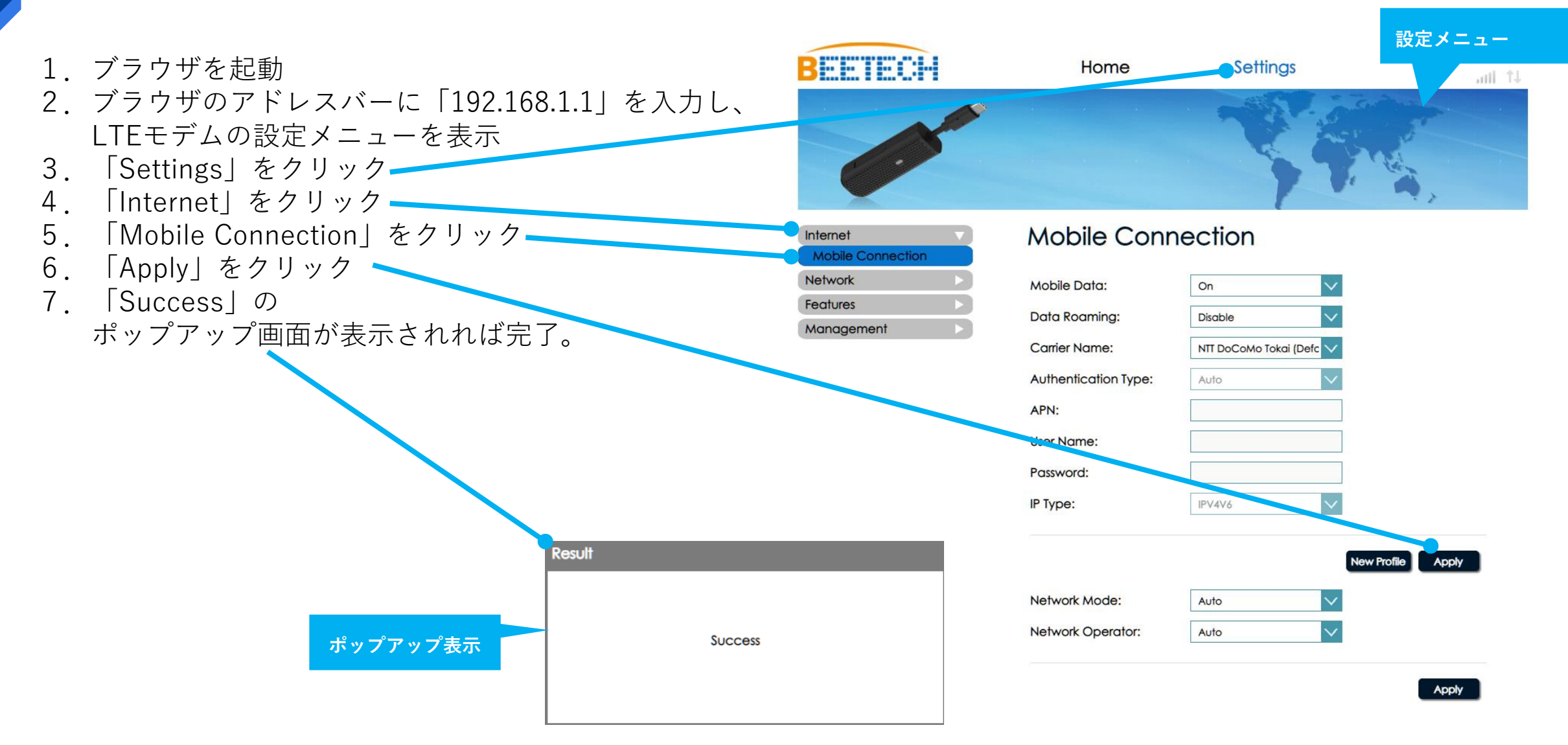

# LTEモデムセットアップ (Manual設定)

## LTEモデムセットアップ (PC作業)

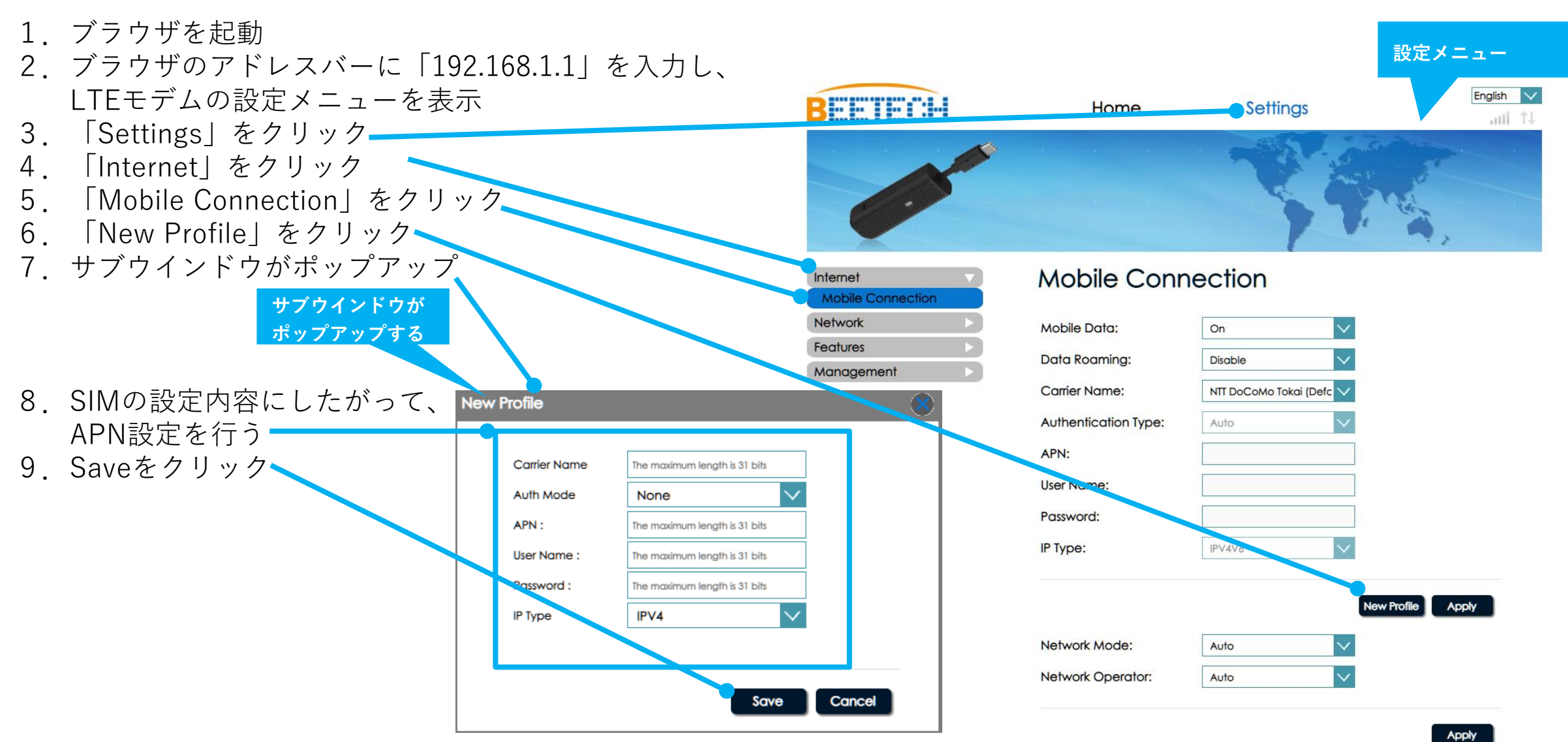

## LTEモデムセットアップ(PC作業)

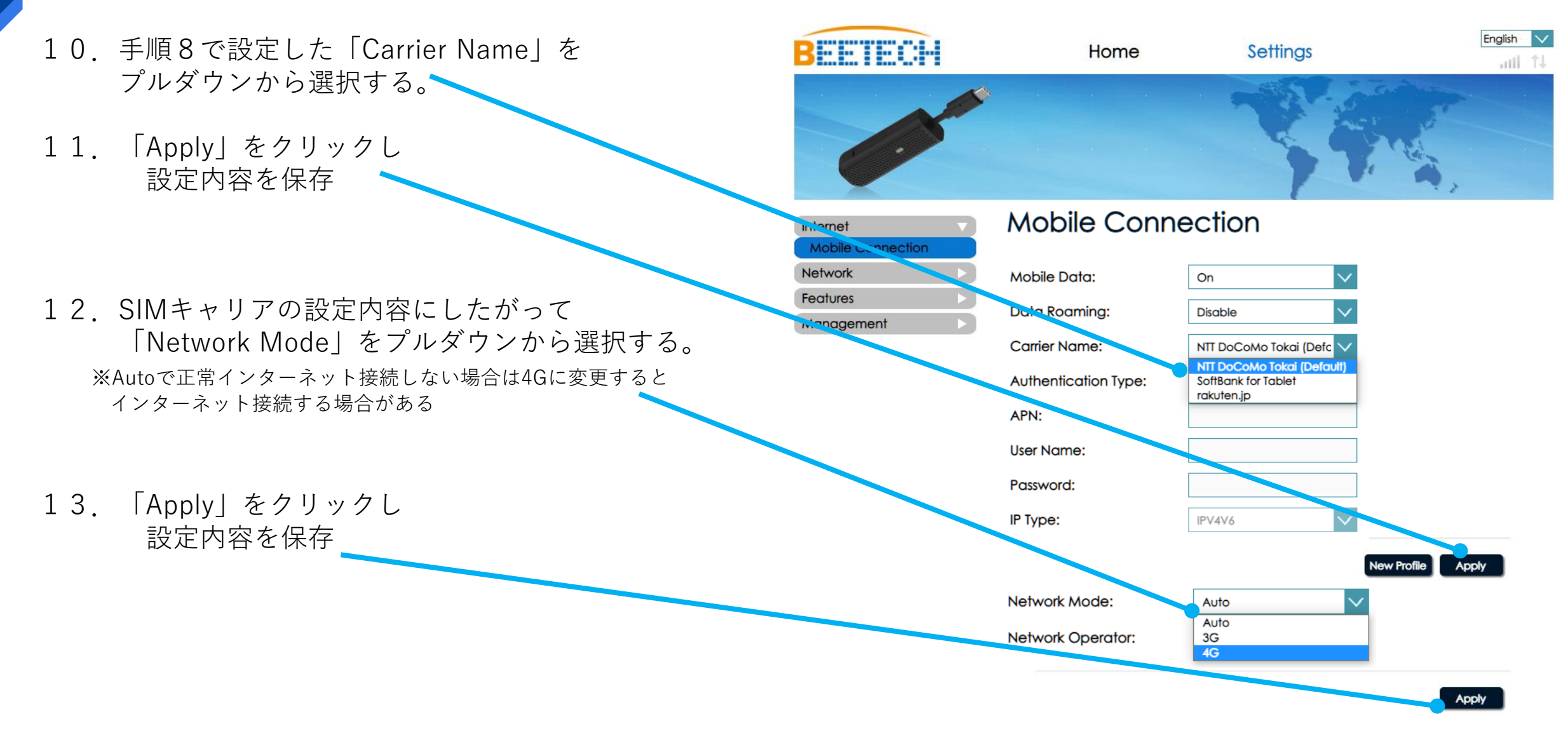

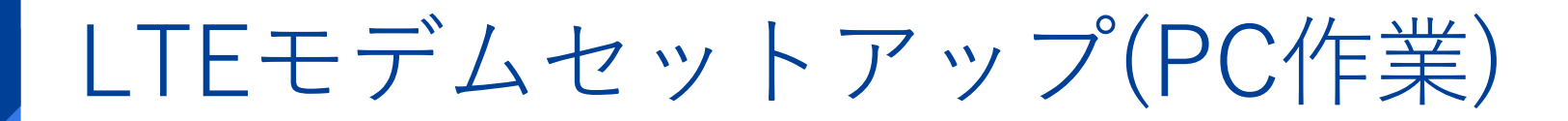

14. PCからLTEモデムを抜く ※LTEモデムのインジケータは何色でも構いません

#### 15. PCでのセットアップは完了です

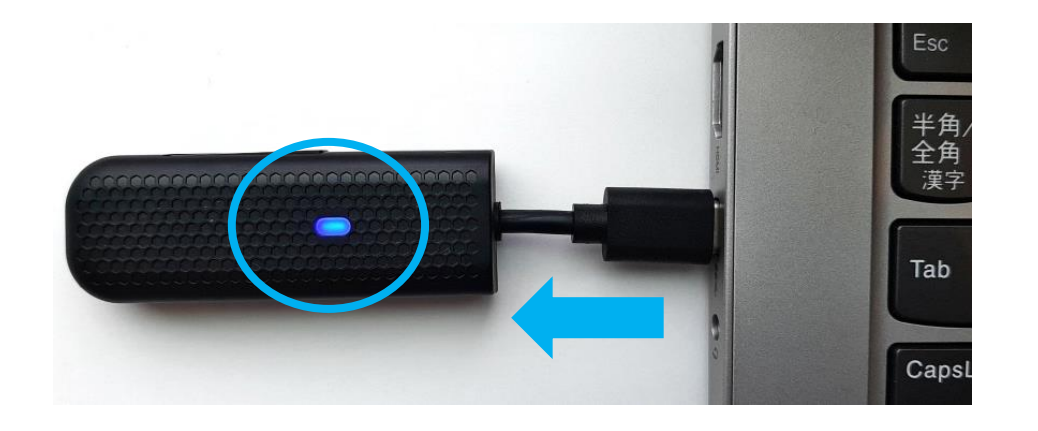

# RealWearにLTEモデム装着

#### RealWearにLTEモデム装着(RW作業)

1. RealWearにLTEモデムを装着する

2. RealWearへのLTEモデム装着は完了です

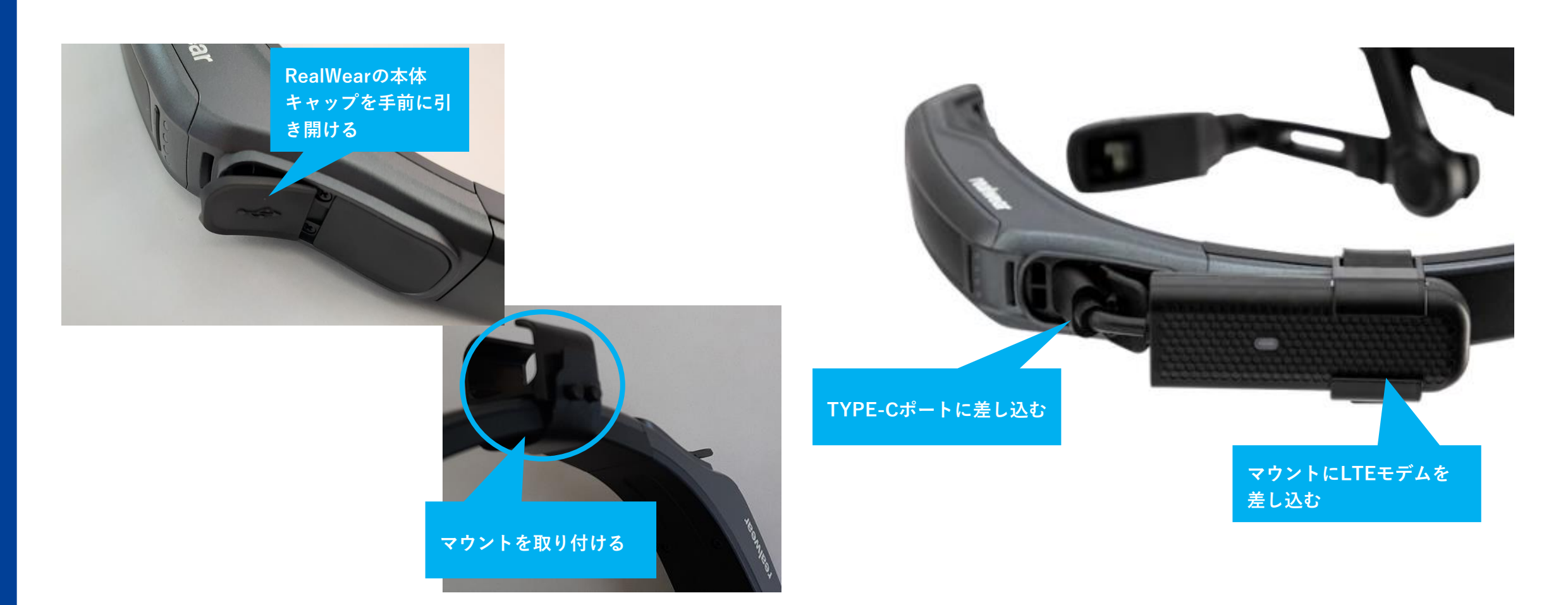

# RealWear設定変更

## RealWear設定変更(RW作業)

1. RealWearの通信設定をLTEに変更する

ホーム画面>マイプログラム>設定>ネットワークとインターネット> Preferred networks(項目4)>LTE(項目1)

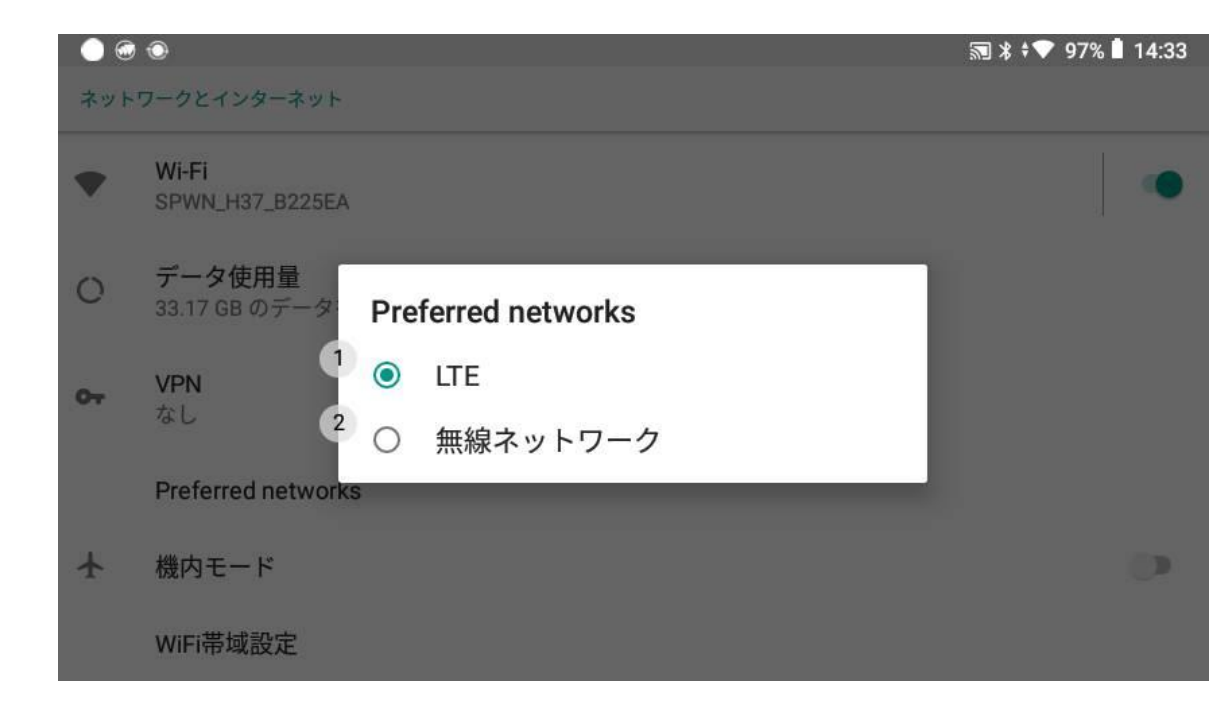

#### 2. LTEモデムのインジケーター確認

・LTEドングルのインジケータが禄+点滅(3G)、青+点滅(4G/LTE)のいづれかに発光していること。

・4G/LTEにしたい場合は、当手順書のLTEモデムセットアップ (Manual設定)手順12、13に従い4Gに設定変更をする。

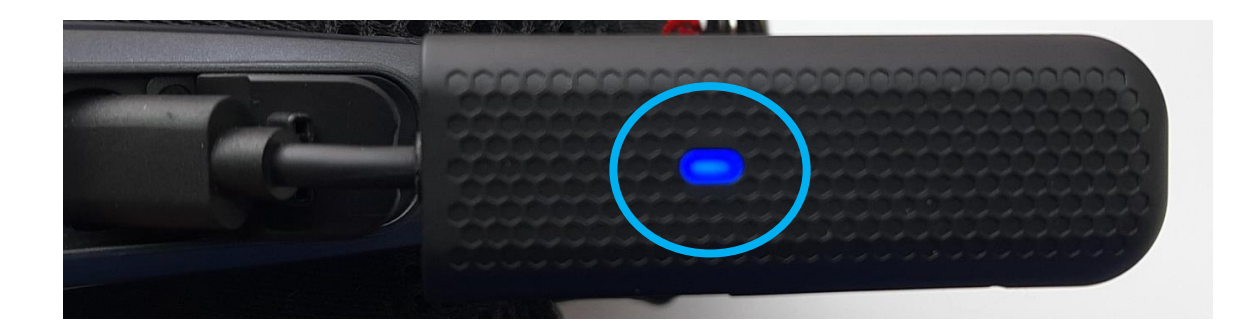

## RealWear設定変更(RW作業)

3. LTE接続状況確認

4. ブラウザによるインターネット接続確認

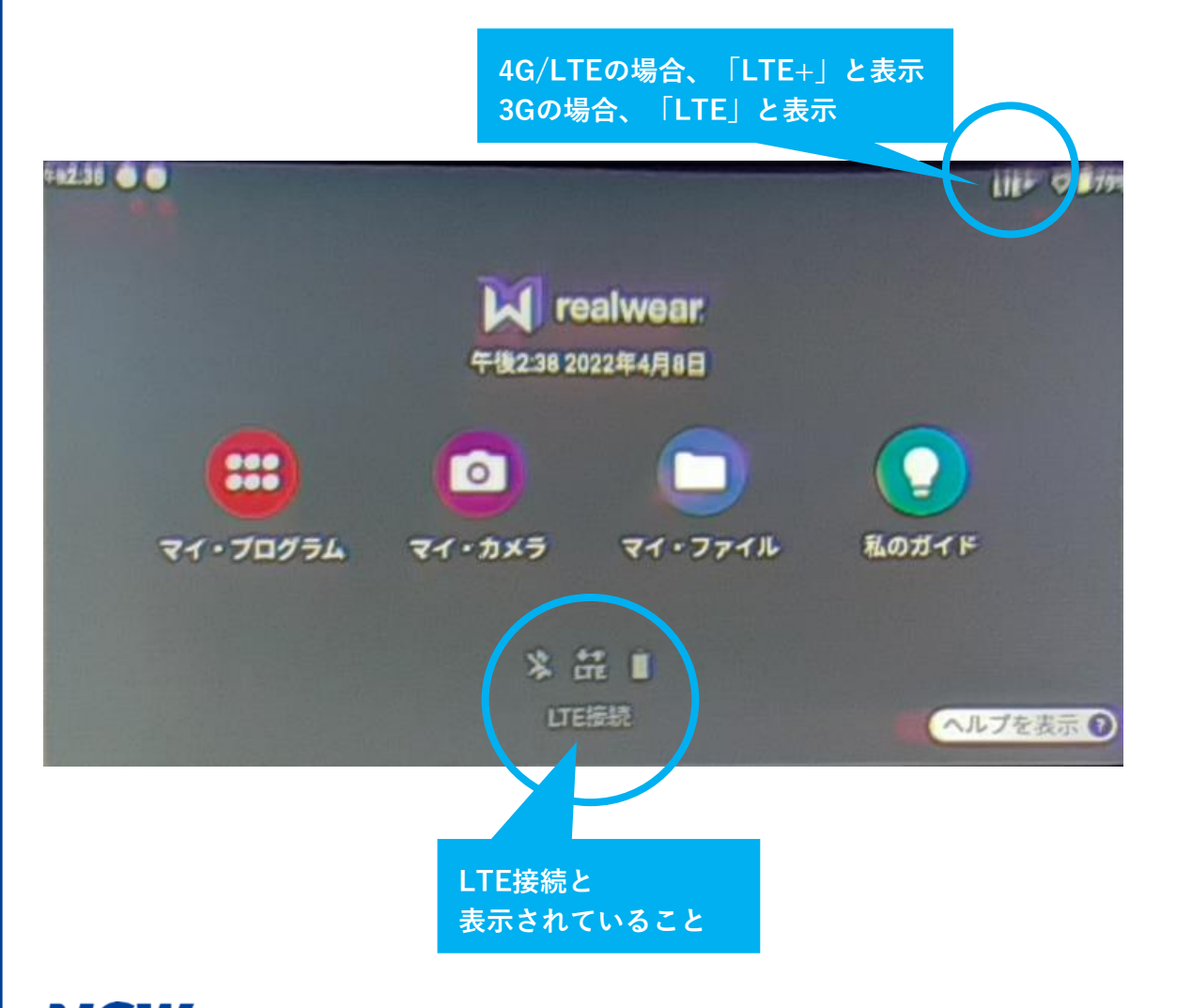

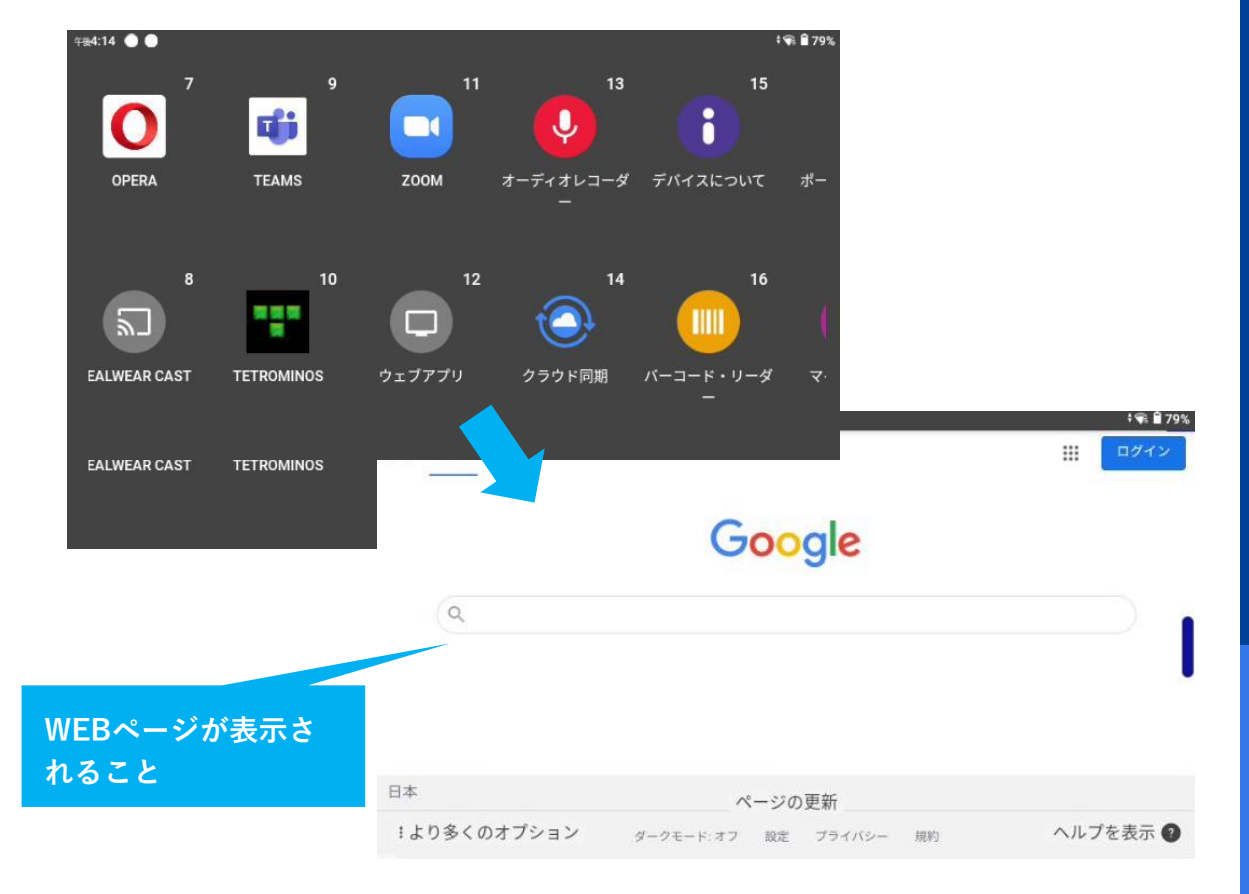

# NSW

"新たな社会"の実現に貢献する

New Sustainable World by Digital